## **Registration Guide**

# Step 1. complete the registration procedure in this forum

## 1. Click this button for registration

| REASING    |                                                                                                    |                          | Welcome, Guest. Please login or register.<br>Login<br>December 05, 2019, 06:30:43 PM |  |  |
|------------|----------------------------------------------------------------------------------------------------|--------------------------|--------------------------------------------------------------------------------------|--|--|
| Home       | Help Search Login Register 1. click here for registration                                                                                                    |                          |                                                                                      |  |  |
|            | um                                                                                                    |                          |                                                                                      |  |  |
| News       |                                                                                                    |                          |                                                                                      |  |  |
| General C: | gentszenizeni, boy-kei beau kezempion z Baueneu v, wanaze, romate, mizioor winizantenenzi-pationa z mizioki ban<br>PS4 Touch Pad,Controller Vibration, Steering Wheel Arcade Stick, F<br>ategory<br>General-Discussion |                          | , support 0.29 027 022 (01) enter controller i venter hoo                            |  |  |
|            | Feel free to talk about anything concerning games and consoles and our products in this board.                                                                                                    | 380 Topics               | on November 13, 2019, 11:39:31 PM                                                    |  |  |
| Products   |                                                                                                    |                          |                                                                                      |  |  |
|            | ReaSnow Cross Hair<br>All about Cross Hair.<br>Modentor: richard                                                                                                    | 3058 Posts<br>625 Topics | Last post by titeuf49115<br>on December 03, 2019, 04:49:34 PM                        |  |  |
|            |                                                                                                    |                          |                                                                                      |  |  |
|            | ReaSnow S1<br>ReaSnow S1 is our next-gen and all-round gaming converter. ReaSnow Manager APP is a companion tool for S1 and Cross<br>Har(V1.7.6 relater). Hope you will love it!<br>Woderator: richard                 | 315 Posts<br>62 Topics   | Last post by richard<br>on Today at 10:18:38 AM                                      |  |  |
| Non-Englis | sh boards                                                                                                    |                          |                                                                                      |  |  |
|            |                                                                                                    |                          |                                                                                      |  |  |
|            | 日本語                                                                                                    |                          |                                                                                      |  |  |

# 2. Click "I accept the terms of the agreement"

| REASNOW                                                                                                    | Welcome, Guest. Please login or register.<br>Login<br>December 05, 2019, 06:31:24 PM              |  |  |  |
|----------------------------------------------------------------------------------------------------|---------------------------------------------------------------------------------------------------|--|--|--|
| Home Help Search Login <b>Register</b>                                                                                                    |                                                                                                   |  |  |  |
| ReaGinow Forum + Register                                                                                                    |                                                                                                   |  |  |  |
| Registration Agreement                                                                                                    |                                                                                                   |  |  |  |
| /*IIIIIIIIIIII Important Noticel IIIIIIIIIIII*/<br>Please kindly follow these 2 steps for our forum registration.                                                                                                    |                                                                                                   |  |  |  |
| Step 1. complete the registration procedure in this forum<br>Click 'I accept the terms of the agreement',<br>and then fill the registration form properly.                                                                                                    |                                                                                                   |  |  |  |
| Step 2, send an email to support@reasnow.com<br>Title: Registration-YourID-123321                                                                                                    |                                                                                                   |  |  |  |
| PS1. No need to write anything in this email.<br>PS2. replace YouTD with the Username you choose in our forum.<br>PS3. 123321, Please Do put this number at the end of your title.<br>PS4. If you do not get approved in 24 hours, please send your request to the same email again. We will help you as soon as possible.<br>PS5. An activation email will be sent to you, please do remember to activate your account.<br>PS6. We are forced to use this strategy to prevent Spam User Registration, so sorry for the inconvenience!                                                                                                    |                                                                                                   |  |  |  |
| Reashow Team                                                                                                    |                                                                                                   |  |  |  |
| You agree, through your use of this forum, that you will not post any material which is false, defamatory, inaccurate, abusive, vulgar, hateful, harassing, obscene, profane, sexually oriented, threatening, invasive of a person's privacy,<br>adult material, or otherwise in violation of any International or United States Federal law. You also agree not to post any copyrighted material unleas you own the copyright or you have written consent from the owner of the<br>copyrighted material. Spann, flooding, advertissments, chain letters, pramid schemes, and solicitations are also forbidden on this forum.                                                                                                    |                                                                                                   |  |  |  |
| Note that it is impossible for the staff or the owners of this forum to confirm the validity of posts. Please remember that we do not actively monitor the posted messages, and as such, are not responsible for the content contained within. We do not warrant the accuracy, completeness, or usefuness of any information presented. The posted messages express the views of the author, and not necessarily the views of this forum, its staff, its subsidiaries, or this forum. Set additionable is encouraged to notify an administrator or moderator of this forum inmediately. The staff and the owner of this forum reserve the right to remove or objectionable content, within a reasonable time frame, if they determine that removal is necessary. This is a manual process, however, please realize that they may not be able to remove or edit particular messages immediately. This parties and the well.                                                                                                    |                                                                                                   |  |  |  |
| You remain solely responsible for the content of your posted messages. Furthermore, you agree to indemnify and hold hamiless the owners of this forum, any related websites to this forum, its staff, and its subsidiaries. The owners of this forum also reserve the right to reveal your identity (or any other related information collected on this service) in the event of a formal complaint or legal action arising from any situation caused by your use of this forum.                                                                                                    |                                                                                                   |  |  |  |
| You have the ability, as you register, to choose your username. We advise that you keep the name appropriate. With this user account you are about to register, you agree to never give your password out to another person except an administrator, for your protection and for validity reasons. You also agree to NEVER use another person's account for any reason. We also HIGHLY recommend you use a complex and unique password for your account, to prevent account the second to the second tot the second to the second to the second to the |                                                                                                   |  |  |  |
| After you register and login to this forum, you will be able to fill out a detailed profile. It is your responsibility to present clean and accu<br>in nature will be removed, with or without prior notice. Appropriate sanctions may be applicable.                                                                                                    | rate information. Any information the forum owner or staff determines to be inaccurate or vulgar  |  |  |  |
| Please note that with each post, your IP address is recorded, in the event that you need to be barned from this forum or your ISP contacted. This will only happen in the event of a major violation of this agreement.                                                                                                    |                                                                                                   |  |  |  |
| Also note that the software places a cookie, a text file containing bits of information (such as your username and password), in your br<br>any other form of information to your computer.                                                                                                    | owser's cache. This is ONLY used to keep you logged in/out. The software does not collect or send |  |  |  |
| I accept the terms of the agreement.                                                                                                    | 2. click this button                                                                              |  |  |  |
| Copyright © 2015 ReaSnow. All Rights Reserved<br>SHF 2.0.8   SHF © 2014, Simple Nachines                                                                                                    |                                                                                                   |  |  |  |
|                                                                                                    |                                                                                                   |  |  |  |

#### 3. fill the blanks properly, then click "Register"

Username: choose a name you want to use in our forum Email: an email to receive our notification or to retrieve the password Choose password: choose a password to log in our forum Verify password: Re-enter the password

And there are also some random questions to be answered. In this demo, you should enter "HYYXYW" in the blank.

| wither a                                                                                | Welcome, <b>Guest</b> . Please login or register.<br>Login                              |
|-----------------------------------------------------------------------------------------|-----------------------------------------------------------------------------------------|
| REASNOW                                                                                 | December 07, 2019, 08:34:01 PM                                                          |
| Home Help Search Login <b>Register</b>                                                  |                                                                                         |
|                                                                                         |                                                                                         |
| ReaSnow Forum » Register                                                                |                                                                                         |
| Registration Form                                                                       |                                                                                         |
| Required Information                                                                    |                                                                                         |
| Username:<br>Email:<br>Allow users to email me:<br>Choose password:<br>Verify password: |                                                                                         |
| Verification                                                                            |                                                                                         |
|                                                                                         | Listen to the letters / Request another image<br>Type the letters shown in the picture: |
|                                                                                         | Register 3. Click here                                                                  |

### Step 2. send an Email to support@reasnow.com

If your Username is: mike1988

Then send an Email to support@reasnow.com with this Title: Registration-mike1988-123321

PS1. No need to write anything in content of this email.

PS2. Please Do put this number(123321) at the end of your title.

PS3. A notification email will be sent to your email, once your account is approved.

PS4. If your registration does not get approved in 24 hours, please send your request to the same email again. We will help you as soon as possible.

PS5. We are forced to use this strategy to prevent Spam User Registration, so sorry for the inconvenience!

Best,

**ReaSnow Team**